# *MyTDEC Forms Application*: *Saving a Form for Later*

December 7<sup>th</sup>, 2020

Version 1.2

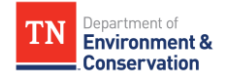

## How do I save a form for later?

### Overview

The following document will provide step-by-step guidance on how to stop working on a form and save it for later on the MyTDEC platform. Following these guidelines will result in your ability to pause work on forms, find your form submission history, and return to forms to complete later.

## Step-by-Step Guide

Step 1 – Saving a Form

While working on a form or application, you can save your progress at any point by clicking on the **Save Progress** button in the top right corner of the form.

| NPDES Notice of Inter<br>Submission HP4-79KA-2DEC0 Rev | t - Construction General Permit (CGP)  Catculated Fee Computed at Payment | Last saved a few seconds ago SAVE PROGRESS |
|--------------------------------------------------------|---------------------------------------------------------------------------|--------------------------------------------|
| Site Information                                       | Site Information                                                          | CLEAR SECTION                              |
| Owner/Developer<br>Information                         |                                                                           |                                            |
| Additional<br>Contacts<br>OPTIONAL                     | Site or Project Name                                                      |                                            |
| Outfall(s) 1                                           | Site Location                                                             |                                            |
|                                                        | <ul> <li>Address Line 1</li> </ul>                                        |                                            |

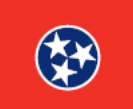

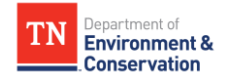

#### **Step 2 –** Coming Back to a Form

After saving your progress and exiting the form, you can return to it at a later date. To find this form again, simply click on the "**History**" tab from your dashboard. You will be redirected to your **Submission History** dashboard. Under the **Status** column, select the form that is still a draft by clicking on the **pencil icon** to continue editing.

**Note:** Forms are also automatically saved as you progress through the form. Although, it is always recommended to save the forms to avoid losing information.

| Home Finder History Help                                                                                                    |                                                                                                  | Elizabeti i Ocei      | Sign Ou  |
|----------------------------------------------------------------------------------------------------|--------------------------------------------------------------------------------------------------|-----------------------|----------|
| Organizations                                                                                                    | Welcome to MyTDEC Forms!                                                                         |                       |          |
| Select the organization from which you would like to submit a form.                                                                     | Welcome to MyTDEC Forms, the State of Tennessee's Department of Environmental Conservation onlin | e form portal!        |          |
| Forms                                                                                                    | Forms                                                                                            |                       |          |
| To locate a specific form please use our form finder.                                                                                   | Can't find a specific form? Please use our Form Finder                                           |                       |          |
| Figur                                                                                                    | e 2 Selecting "History" from MyTDEC Forms Homepage                                               |                       |          |
| Figur<br>History<br>Total records: 1 Filtered total: 1 Page t                                                                           | e 2 Selecting "History" from MyTDEC Forms Homepage                                               | ier:                  | ×        |
| Figur<br><b>History</b><br>Total records: 1 Filtered total: 1 Page to<br>Submission<br># Alternate<br>Identifier                        | e 2 Selecting "History" from MyTDEC Forms Homepage                                               | ter:<br>Locked Activ  | ×<br>ons |
| Figur<br>Figur<br>History<br>Total records: 1 Filtered total: 1 Page t<br>Submission<br># Alternate<br>Identifier<br>HP4-79KA-<br>2DEC0 | e 2 Selecting "History" from MyTDEC Forms Homepage                                               | ier:<br>Locked Action | ×<br>ons |

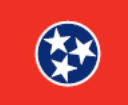